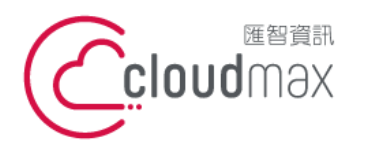

匯智 資訊股份有限公司 106073 台北市大安區仁愛路四段 25 號 3 樓 t. +886-2-2718-7200 3F., No. 25, Sec. 4, Ren'ai Rd., Da' an Dist., Taipei City 106073, Taiwan (R.O.C.)

f. +886-2-2718-1922

【操作說明 – Plesk 11/12 For Windows】

# [ Plesk 11/12 For Windows ]

匯智提供主機客戶圖形化的 Plesk 系統管理控制台介面,透過此介面讓您輕鬆了解目前 使用的狀況,並且可以直接於介面上創建服務贈送的電子郵件,同時也可以透過流量分析來 查看網站流量分佈情形。

### 版權聲明

本文件由 Cloudmax 製作,內容中所使用的管理工具 Plesk 並非 Cloudmax 設計, 相關的 Plesk 程式資訊,請至 Plesk 網站查詢。 Plesk 官方網站: https://www.plesk.com/

### 商標聲明

本文件所引用之各商標及商品名稱分屬其合法註冊公司所有,絕無侵權之意,特此聲明。

## 有限擔保責任聲明

Cloudmax 匯智盡力製作本說明文件其正確性,但不擔保本文件無任何瑕疵,亦不為使 用本說明文件而引起之衍生利益損失或意外損毀之損失擔保責任。

若對本文件有任何疑問與建議,可利用下方資訊與我們聯繫:

服務電話 (02)2718-7200

服務傳真 (02)2718-1922

電子信箱 service@cloudmax.com.tw

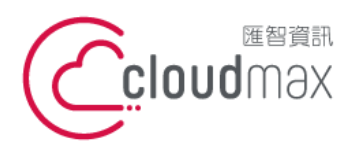

106073 台北市大安區仁愛路四段 25 號 3 樓 t.+886-2-2718-7200 3F., No. 25, Sec. 4, Ren'ai Rd., Da' an Dist., Taipei City 106073, Taiwan (R.O.C.)

f. +886-2-2718-1922

【操作說明 – Plesk 11/12 For Windows】

#### 目 錄

| <u> </u> | 登入方式                       | 1 |
|----------|----------------------------|---|
|          | 1. 透過主機名稱網域登入              | 1 |
|          | 2. 透過自己本身的網域登入 (網域需已經完成指向) | 1 |
| <u> </u> | 系統管理控制台總覽                  | 4 |
| <u> </u> | 修改 PLESK 管理介面登入的密碼         | 6 |
| 四、       | 修改 FTP 密碼                  | 7 |
| 五、       | 設定郵件帳號                     | 8 |
|          | 1.新增郵件帳號                   | 8 |
|          | 2.設定轉寄功能1                  | 1 |
|          | 3.變更郵件密碼1                  | 2 |
|          | 4.變更郵件容量1                  | 3 |
|          | 5.webmail 使用方式1            | 4 |
| 六、       | 設定網站替身及子網站1                | 5 |
|          | 1.建立網站替身1                  | 5 |
|          | 2.建立子網站1                   | 7 |
| 七、       | 設定受密碼保護的目錄1                | 8 |
| 八、       | 設定虛擬目錄2                    | 1 |
| 九、       | 檔案權限修改2                    | 4 |
| $+\cdot$ | 修改系統預設程式載入執行檔名2            | 5 |
| +-       | ·、查看網站流量2                  | 7 |
| 附錡       | :系統資料夾說明                   | 8 |

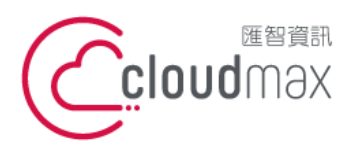

106073 台北市大安區仁愛路四段 25 號 3 樓 t. +886-2-2718-7200 3F., No. 25, Sec. 4, Ren'ai Rd., Da' an Dist., Taipei City 106073, Taiwan (R.O.C.)

f. +886-2-2718-1922

【操作說明 – Plesk 11/12 For Windows】

一、登入方式

主機系統控制台位置: https://主機名稱.ix500.com:8443

### 1. 透過主機名稱網域登入

- 請您先確認您的主機 IP 位置,此 IP 位置可以於主機開通信件上取得。 1.
- 2. 主機名稱為主機 IP 位置 so (IP 第三組數字) - (IP 第四組數字組成)。
- 例如:您的主機 IP 位置為 219.8X.200.100,您的系統控制台連結為: 3.

https://so200-100.ix500.com:8443

| 用戶名                | I. |  |
|--------------------|----|--|
| क्रम               |    |  |
| (1) (1)<br>(1) (1) |    |  |
| 介面語言               | 默認 |  |

## 2. 透過自己本身的網域登入 (網域需已經完成指向)

若透過主機名稱網域的方式登入不方便,您也可以使用您的網域來登入系統控制台,但是這 個網域的 DNS 指向紀錄必須已經完成。

- 請直接於瀏覽器中的網址列(非搜尋列),直接輸入:https://您的網域:8443 1.
- 隨即將會出現「這可能不是您要找的網站」依據不同的瀏覽器將會出現不同的訊息 2.

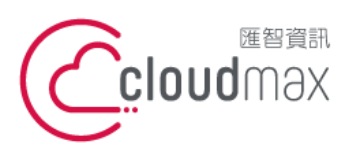

106073 台北市大安區仁愛路四段 25 號 3 樓 t. +886-2-2718-7200 3F., No. 25, Sec. 4, Ren'ai Rd., Da' an Dist., Taipei City 106073, Taiwan (R.O.C.)

f. +886-2-2718-1922

【操作說明 – Plesk 11/12 For Windows】

IE

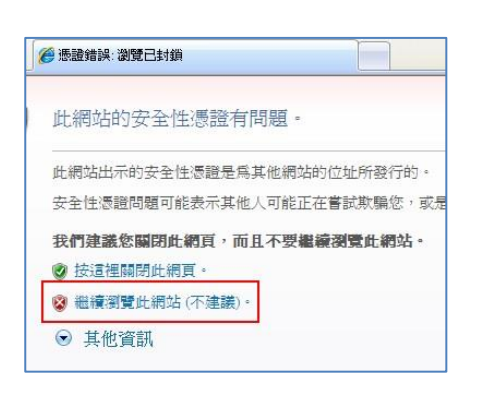

### FireFox

| ~                                                                                                    |                                                                                                    |
|----------------------------------------------------------------------------------------------------|----------------------------------------------------------------------------------------------------|
|                                                                                                    | ※※※※※※※※※ 用「無效的安全感證。                                                                                           |
|                                                                                                    | 憑證只對下列名稱有效:<br>*.ix500.com , ix500.com                                                                         |
|                                                                                                    | (錯誤碼:ssl_error_bad_cert_domain)                                                                                |
|                                                                                                    | <ul> <li>可能是何服器上的組態設定造成的,或是有人嘗試預造該何服器。</li> <li>若你以前可以與該何服器正常連線,那麼這個錯誤可能只是暫時的,你可以稍後再試<br/>試着。</li> </ul>       |
|                                                                                                    | 或者你也可以新增例外網站…                                                                                                  |
|                                                                                                    |                                                                                                    |
|                                                                                                    |                                                                                                    |
|                                                                                                    |                                                                                                    |
|                                                                                                    |                                                                                                    |
| • 可能                                                                                                    | 能是伺服器上的組態設定造成的,或是有人嘗試俏                                                                                         |
| <ul> <li>可能</li> <li>若伯</li> </ul>                                                                                                    | 能是伺服器上的組態設定造成的,或是有人嘗試俏<br>你以前可以與該伺服器正常連線,那麼這個錯誤可                                                               |
| • 可能<br>• 若(<br>試)                                                                                                    | 能是伺服器上的組態設定造成的,或是有人嘗試們<br>你以前可以與該伺服器正常連線,那麼這個錯誤可<br>看。                                                         |
| • 可能<br>• 若作<br>試練                                                                                                    | 能是伺服器上的組態設定造成的,或是有人嘗試們<br>你以前可以與該伺服器正常連線,那麼這個錯誤可<br>看。                                                         |
| ■ 可能<br>■ 若f<br>試練                                                                                                    | 能是伺服器上的組態設定造成的,或是有人嘗試側<br>你以前可以與該伺服器正常連線,那麼這個錯誤可<br>看。                                                         |
| <ul> <li>可能</li> <li>若代</li> <li>若代</li> <li>若你</li> </ul>                                                                                                    | 能是伺服器上的組態設定造成的,或是有人嘗試個<br>你以前可以與該伺服器正常連線,那麼這個錯誤可<br>看。<br>不想在連絡到該伺服器時看到際先到自,才需要加入調                             |
| <ul> <li>可能</li> <li>若代</li> <li>若代</li> <li>若保</li> <li>若保</li> </ul>                                                                                                    | 能是伺服器上的組態設定造成的,或是有人嘗試個<br>你以前可以與該伺服器正常連線,那麼這個錯誤可<br>看。<br>不想在連線到該伺服器時看到警告訊息,才需要加入調<br>經網路連線又不是完全信任該網站,你就不應該將該緣 |
| <ul> <li>可能</li> <li>若代</li> <li>若代</li> <li>若(新)</li> <li>若(新)</li> <li>若(新)</li> <li>若(新)</li> <li>若(新)</li> <li>若(新)</li> <li>若(新)</li> <li>若(新)</li> <li>(本)</li> <li>(本)</li> <li>(*)</li> <li>(*)&lt;</li></ul> | 能是伺服器上的組態設定造成的,或是有人嘗試個<br>你以前可以與該伺服器正常連線,那麼這個錯誤可<br>看。<br>不想在連線到該伺服器時看到警告訊息,才需要加入調<br>際網路連線又不是完全信任該網站,你就不應該將該終 |

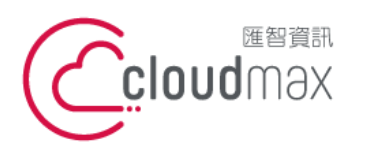

106073 台北市大安區仁愛路四段 25 號 3 樓 t. +886-2-2718-7200 3F., No. 25, Sec. 4, Ren'ai Rd., Da' an Dist., Taipei City 106073, Taiwan (R.O.C.)

f. +886-2-2718-1922

#### 【操作說明 – Plesk 11/12 For Windows】

| 位址: https://61.31.198.130:8443/                               |         | 取得憑證(    |
|---------------------------------------------------------------|---------|----------|
| 思題 私應<br>此網站嘗試用無效的資訊識別自己。<br><b>錯誤的網站</b><br>憑證屬於不同的網站,該網站的身份 | 可能已被盗用。 | ( 檢視 (♥) |
|                                                               |         |          |

Chrome

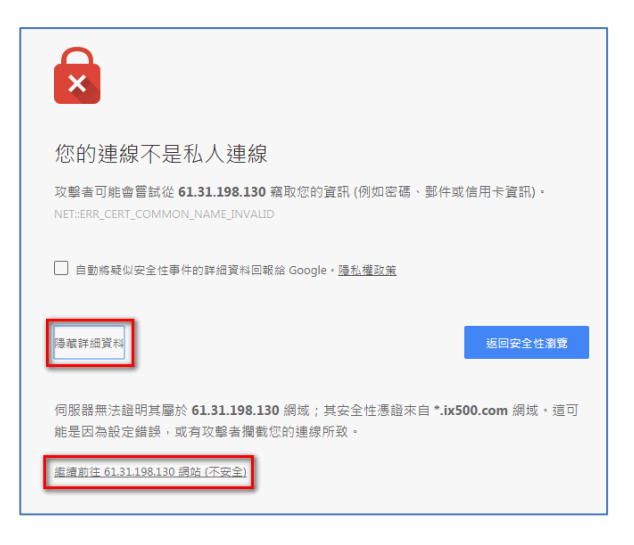

透過上述兩項方式進入系統管理控制台,皆會受到 HTTPS 加密的保護,而 HTTPS 將會保 障您在站台上的每一項操作以及鍵入的資訊都受到加密保護,若您的網站也希望透過此技術 保護您的使用者,您可以洽詢匯智客服諮詢 SSL 數位憑證服務。

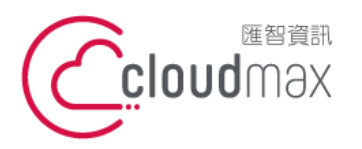

106073 台北市大安區仁愛路四段 25 號 3 樓 t. +886-2-2718-7200 3F., No. 25, Sec. 4, Ren'ai Rd., Da' an Dist., Taipei City 106073, Taiwan (R.O.C.)

f. +886-2-2718-1922

【操作說明 – Plesk 11/12 For Windows】

## 二、系統管理控制台總覽

| 2-P(V012-3/-17)112                                |                                          |                                 |
|---------------------------------------------------|------------------------------------------|---------------------------------|
| 可以在此網站空間管理所託管網站<br>切換。                            | 的全部內容。站有多做訂題,則可通過勾僅營業頂部的所做訂題在1           | 打開將A空間之間進<br>資源使用 ※<br>磁磁空間: 0% |
| ▲日子中的日本<br>日本日本日本日本日本日本日本日本日本日本日本日本日本日本日本日本日本日本   | WIII W                                   | で<br>0.2 MB已用・MS GB<br>波泉: 0%   |
| 新電子網站<br>I-wistest.com.tw<br>網站位於 Shitedess/ P 地址 | 合<br>主播設置<br>:: 新聞 新統使用者:bwistest        | C ME/FERI - A 100 GE/FI         |
| Chine is the out and                              | 2010 10 10 10 10 10 10 10 10 10 10 10 10 |                                 |
| STREET STREETS                                    | N, 38/475,910/3874/8                     |                                 |
|                                                   | Weidert                                  |                                 |

畫面說明(分四大區域)

## 網站與網域名稱 資源使用:您可以在此處查看目前提供的資源及使用詳情。 共同: 虛擬主機設定:調整 FTP 密碼 資料庫:由此新增、刪除資料庫,及設定資料庫使用者帳號、密碼。 新增子網站:新增設定子網站選項 新增網站替身:可設定其他網址看到此網站畫面。 個別: 主機設置:主機 Web 腳本(PHP 版本) 打開:直接透過網際網路開啟您的網站 預覽:DNS 尚未生效前,可預先瀏覽已上傳至主機的網頁。 停用:自動導向 503 錯誤畫面 禁用:將網站看到原始預設的「網站建構中」畫面 檔案管理員:檢視空間底下所有檔案列表,包含系統預設資料匣、及系 統設定資料匣、網站根目錄等等。可新增、重新命名子資料 夾與檔案,修改其權限等(系統重要設定資料匣及預設目錄

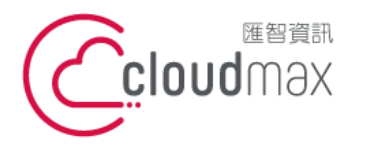

106073 台北市大安區仁愛路四段 25 號 3 樓 t. +886-2-2718-7200 3F., No. 25, Sec. 4, Ren'ai Rd., Da' an Dist., Taipei City 106073, Taiwan (R.O.C.)

f. +886-2-2718-1922

#### 【操作說明 - Plesk 11/12 For Windows】

除外)。

資料庫:由此新增、刪除資料庫,及設定資料庫使用者帳號、密碼。

PHP 設定:開啟 PHP info 檔案

Web 統計:查看網站流量統計表,可查看網站 WEB、瀏覽人數、點擊數等 統計圖表。

DNS 設定:供用戶虛擬主機提供的 DNS 服務指向內容。

受保護的目錄:可對網站指定資料夾內之資料夾進行,帳號密碼保護。

記錄檔管理員:可查看在網站上執行過的記錄,可用來偵查錯誤訊息,即LOG 檔。

#### 郵件

創建郵寄地址:新增網站內的郵件帳號。

刷新使用統計:重新整理各個帳號目前使用的郵件使用大小

移除:移除網站內的郵件帳號

### 文件

檢視空間底下所有檔案列表,包含系統預設資料匣、及系統設定資料匣、網站根目錄等等。可新增、重新命名子 資料夾與檔案,修改其權限等(系統重要設定資料匣及預設目錄除外)。

統計

FTP 統計:可查看網站 FTP 統計圖表。

資料傳輸統計:查看網站流量統計 (FTP、HTTP、MAIL)

Web 統計資訊:查看網站流量統計表,可查看網站 WEB、瀏覽人數、點擊數等統計圖表。

### 帳戶

我的個人資料:常規 → 網站使用者登入密碼修改及連絡 Email 修改。

連絡人詳情 → 修改其他資訊。

其他服務:不支援。

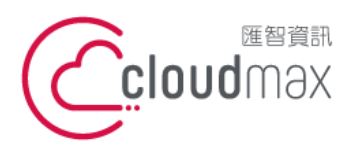

106073 台北市大安區仁愛路四段 25 號 3 樓 t. +886-2-2718-7200 3F., No. 25, Sec. 4, Ren'ai Rd., Da' an Dist., Taipei City 106073, Taiwan (R.O.C.)

f. +886-2-2718-1922

【操作說明 – Plesk 11/12 For Windows】

## 三、修改 PLESK 管理介面登入的密碼

1. 點選「帳戶」。

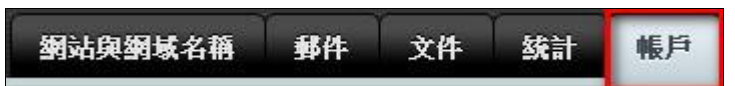

2. 點選「我的個人資料」後,在【Panel 首選項】修改登入密碼。

| Panel自選項                                    |                  |   |    |     |
|---------------------------------------------|------------------|---|----|-----|
| 用戶名                                         | l-wistest.com.tw |   |    |     |
| 密碼 (至少有 8 個字元。須由英文<br>大小寫字母、數字與特殊字元組<br>成。) | 供成               | 」 | 很弱 | (?) |
| 確認密碼                                        |                  |   |    |     |
| Panel語言                                     | CHINESE (Taiwan) | • |    |     |

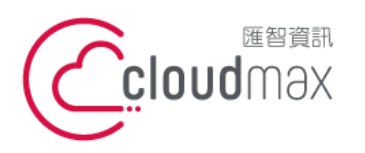

106073 台北市大安區仁愛路四段 25 號 3 樓 t. +886-2-2718-7200 3F., No. 25, Sec. 4, Ren'ai Rd., Da' an Dist., Taipei City 106073, Taiwan (R.O.C.)

f. +886-2-2718-1922

【操作說明 – Plesk 11/12 For Windows】

## 四、修改 FTP 密碼

1. 點選「網站與網址」。

2.

| 網站與網域名稱                                       | 郵件               | 文件            | 統計    | 帳戶     | ļ     |       |         |
|-----------------------------------------------|------------------|---------------|-------|--------|-------|-------|---------|
| 點選「虛擬主機設定」                                    | 」修改 FTF          | <b>〕</b> 登入密碼 | j o   |        |       |       |         |
|                                               | 1799.38<br>63041 |               |       |        |       |       |         |
| <b>系统使用者</b><br>在此處您可以指定作業<br>Windows 上)訪問 Pa | 《系統使用者<br>nel。   | 皆通過 FTP       | 或檔案管理 | 望員來管理論 | 订閱中的檔 | 卻資料夾。 | 如果給予相應的 |
|                                               |                  |               |       |        |       |       |         |

| 用戶名*                                       | lwistest  |         |        |                  |
|--------------------------------------------|-----------|---------|--------|------------------|
| 密碼 (至少有 8 個字元。須由英<br>大小寫字母、數字與特殊字元組<br>成。) | х [       |         | 很弱     | (?)              |
|                                            | 生成        | 類示      |        |                  |
| 確認密碼                                       |           |         | _      |                  |
| <b>磁碟空間的硬配額</b><br>磁碟空間硬配額是可用磁片量的          | 限制。若硬配額已設 | 定,且所有分酌 | 的磁碟空間已 | 使用,將無法對檔案        |
| 磁碟空間硬配額                                    | 5120 MB   |         |        | 000 (J. 10) / SJ |
|                                            |           |         |        |                  |

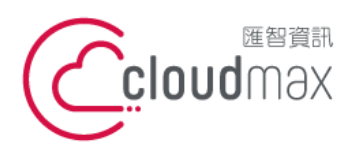

106073 台北市大安區仁愛路四段 25 號 3 樓 t. +886-2-2718-7200 3F., No. 25, Sec. 4, Ren'ai Rd., Da' an Dist., Taipei City 106073, Taiwan (R.O.C.)

f. +886-2-2718-1922

【操作說明 - Plesk 11/12 For Windows】

## 五、設定郵件帳號

### 1.新增郵件帳號

點選「郵件」選項。 1.

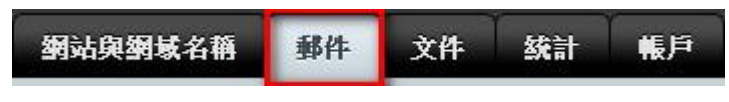

- 🔞 創建郵寄地址 2. 點撰 Γ 選項。
- 3. 在「常規」輸入您要建立的郵件帳號資訊,完成後按下確定,或是繼續設定「防病毒」 選項。

| 創建理            | 郇寄                    | 地址            |                     |             |                     |               |            |
|----------------|-----------------------|---------------|---------------------|-------------|---------------------|---------------|------------|
| 常規             | 轉發                    | 郵件別名          | 自動回復                | 垃圾郵件會       | 稐程式                 | 防病毒           |            |
| 如果此郵件<br>將會更改為 | 牛帳戶9<br>為新的伯          | 與輔助用戶相關<br>直。 | 關聯〔啟用存              | 取控制面板)      | ,在此頁                | 面上的修改會影       | 響該用戶的設定。而且 |
| Email信箱 *      |                       |               | wistest             | į.          | <mark>@ l</mark> -w | istest.com.tw |            |
| 🕑 存取控          | 制面板                   | (用戶名: w       | vistest@l-wis       | test.com.tw | )                   |               |            |
| 密碼 (至少         | >有 8 個                | 国字元。須由与       | •文 •••••            | •••••       |                     | 強             | (?)        |
| 大小寫字5<br>成。)   | 大小寫字母、數字與特殊字元約<br>成。) |               | 祖<br>如果郵名<br>Panel。 | 导地址與輔助      | 使用者相關               | 關聯此密碼將會)      | 用於訪問郵箱以及登入 |
|                |                       |               | 生                   | 成           | 顯示                  |               |            |
| 確認密碼           |                       |               | •••••               | •••••       |                     |               |            |
| 🕑 郵箱           |                       |               | • 默認                | 大小 (50 MB)  | )                   |               |            |
|                |                       |               | ◎ 其它                | 大小          | M                   | в 🔻           |            |
|                |                       |               | 郵箱大小                | 小不能超過默      | 認大小。                |               |            |
| *必填欄位          | Ĭ                     |               | 確                   | 定           | 取消                  |               |            |

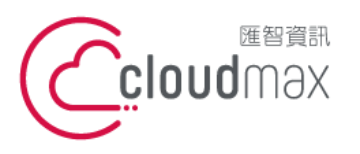

106073 台北市大安區仁愛路四段 25 號 3 樓 t. +886-2-2718-7200 3F, No. 25, Sec. 4, Ren'ai Rd., Da' an Dist., Taipei City 106073, Taiwan (R.O.C.)

#### 【操作說明 – Plesk 11/12 For Windows】

 繼續設定「防病毒」選項,可依照您的需求進行郵件防毒的設定,完成後按下確定,或 是繼續設定「垃圾郵件篩檢程式」。

| 創建           | 郵寄            | 地址               |                                         |               |     |  |  |
|--------------|---------------|------------------|-----------------------------------------|---------------|-----|--|--|
| 常規           | 轉發            | 郵件別名             | 自動回復                                    | 垃圾郵件篩檢程式      | 防病毒 |  |  |
| 反病毒服<br>3 為此 | 段務會攔軸<br>郵寄地址 | 战包含病毒的<br>打開病毒防護 | 郵件並通知寄<br>団能                            | 件者和收件人此資訊。    |     |  |  |
| 查看是否         | 有病毒           |                  | ◉ 僅限傳入郵件                                |               |     |  |  |
|              |               |                  | <ul> <li>● 僅限</li> <li>● 傳入:</li> </ul> | 傳出郵件<br>和傳出郵件 |     |  |  |
| * 必填欄        | 位             |                  | 確                                       | 定 取消          |     |  |  |

5. 繼續設定「垃圾郵件篩檢程式」。

| 創建            | 郵寄                      | 地址                          |                                                                               |                                                                                  |                                                          |
|---------------|-------------------------|-----------------------------|-------------------------------------------------------------------------------|----------------------------------------------------------------------------------|----------------------------------------------------------|
| 常規            | 轉發                      | 郵件別名                        | 自動回復                                                                          | 垃圾郵件篩檢程式                                                                         | 防病毒                                                      |
| 垃圾郵件<br>通過 IM | □過濾服預<br>AP 可訪問<br>郵寄地址 | 务會検測出發行<br>的特殊垃圾動<br>打開垃圾郵件 | 医至郵寄地址<br>邮件資料夾中<br>:過濾功能                                                     | 的垃圾郵件。您可以讀<br>。垃圾郵件篩檢程式會                                                         | 1.設定垃圾郵件篩檢程式刪除垃圾郵件,通過更改其<br>會通過廣泛的本地和網路測試來識別垃圾郵件簽名。      |
| 防垃圾垂          | 8件設定                    |                             | <ul> <li>標記:</li> <li>#**5;</li> <li>如果;</li> <li>刪除;</li> <li>則從;</li> </ul> | 垃圾郵件,即表示將下<br>pam***<br>您不想添加任何文本,<br>評分包括在資訊主題中<br>所 <b>有垃圾郵件</b><br>您的郵箱刪除垃圾郵件 | 下列文本添加到郵件主題<br>,保持該欄位為空。Type _SCORE_ if 您想<br>中。         |
|               |                         |                             | 移動:<br>移動:<br>webn<br>件資:                                                     | 垃圾郵件到垃圾資料夾<br>所有垃圾郵件到垃圾動<br>nail訪問此資料夾。<br>料夾來調整垃圾郵件餅                            | 夾<br>郵件資料夾。您可從郵件用戶端程式或<br>結您正使用IMAP郵件帳戶,則可使用垃圾郵<br>篩檢程式。 |

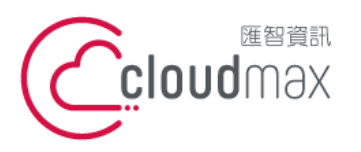

106073 台北市大安區仁愛路四段 25 號 3 樓 t. +886-2-2718-7200 3F, No. 25, Sec. 4, Ren'ai Rd., Da' an Dist., Taipei City 106073, Taiwan (R.O.C.)

### 【操作說明 – Plesk 11/12 For Windows】

6. 按下「顯示高級操作後」出現以下選項,可依照您的需求進行郵件防毒的設定。

| 篩檢程式敏感度                                             |                                                                                                    |
|-----------------------------------------------------|----------------------------------------------------------------------------------------------------|
| 垃圾郵件篩檢程式會對每封郵件<br>篩檢程式敏感度設定認為當郵件<br>如 6。如果因為垃圾郵件篩檢積 | 的內容和主題行執行多種不同測試。結果,每封郵件都會記錄一些分數。分數越高,這<br>於數大於等於7時即被標識為垃圾郵件。如果在當前說定下您會收到大量垃圾郵件,可<br>式而丟失了一些郵件,可設定更高的值來降低其敏感度,例如8。 <mark>證盤如何培訓垃圾</mark> 郵 |
| 垃圾郵件篩檢程式敏感度*                                        | 7                                                                                                    |
| 白名單                                                 |                                                                                                    |
| 垃圾郵件篩檢程式不會檢查來目                                      | 自白名單寄件者的郵件。                                                                                                    |
| 白名單                                                 |                                                                                                    |
| 星名單                                                 | 一行違入一個網域名稱。位址應包含""" 和"?" 萬用字元 (如<br>*@domain.com、user?@".com)                                                                             |
| 來自黑名單發送者的郵件資訊會                                      | ?被攔截。                                                                                                    |
| 黑名單                                                 |                                                                                                    |
|                                                     | 一行違入一個網域名稱。位址應包含*** 和 *?" 減用字元 (如<br>*@domain.com, user?@*.com)                                                                           |
| *必填欄位                                               | 確定 取消                                                                                                    |

7. 確認完成後,按下「確定」新增完成。

| 欄位說明     |                                        |
|----------|----------------------------------------|
| 垃圾郵件篩檢程式 | 過濾垃圾郵件的方法主要為評分機制,每封進來的信件會根據信件主旨、發信來源、信 |
| 敏感度      | 件本文等等特徵,會打一個分數,分數愈高代表愈有可能是垃圾信件。        |
|          | 一般建議如下:                                |
|          | 1)低5.0 (攔截率高)                          |
|          | 愈低的標準分將阻擋愈多的垃圾郵件,但有可能將某些正常郵件歸類成垃圾郵件。   |
|          | 2) 中7(一般)                              |
|          | 3)高10.0 (攔截率低)                         |
|          | 愈高的標準分將讓更多的垃圾郵件通過,但降低將正常郵件歸類成垃圾郵件的機率。  |
| 防垃圾郵件設置  | 是否修改垃圾郵件的主旨。                           |

| 設定黑白 | 名單,輸入允許的郵件帳號                                |
|------|---------------------------------------------|
| 白名單  | 如果您想確保不遺失來自特定寄件人的電子郵件,請按一下"白名單"標籤,然後將電子郵件位址 |
|      | 或整個網站新增到垃圾郵件篩選器的白名單中。                       |
| 黑名單  | 如果您不想接收來自特定網站或個別寄件人的電子郵件,請按一下"黑名單"標籤,然後將相應條 |
|      | 目新增到垃圾郵件篩選器的黑名單中。                           |

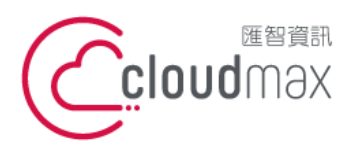

106073 台北市大安區仁愛路四段 25 號 3 樓 t. +886-2-2718-7200 3F., No. 25, Sec. 4, Ren'ai Rd., Da' an Dist., Taipei City 106073, Taiwan (R.O.C.)

f. +886-2-2718-1922

【操作說明 - Plesk 11/12 For Windows】

## 2.設定轉寄功能

1. 點選「郵件」後,點擊進入欲設定的郵件帳號內。

| wistest@                       | I-wistes         | st.com.         | tw           |                |
|--------------------------------|------------------|-----------------|--------------|----------------|
| 常規 轉發                          | 郵件別名             | 自動回復            | 垃圾郵件篩檢程式     | 防病毒            |
| 設定轉發郵件到-<br>☑ 啟用轉發<br>轉發接收資訊到」 | 一個或多個郵<br>以下郵寄地址 | 寄地址。如果<br> <br> | 在 通用 標籤下啟用了郵 | 箱功能,那麼郵件副本將會保留 |

註:虛擬主機同一網域每天寄信上限 600 封,轉寄信件亦計算,當轉寄目的地較多,可能會影響每日可 寄封數,請自行評估。(例:一封信寄給收件人,再轉給三個轉寄信箱,等同於4封信件)。

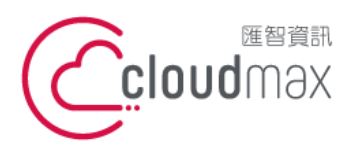

106073 台北市大安區仁愛路四段 25 號 3 樓 t. +886-2-2718-7200 3F., No. 25, Sec. 4, Ren'ai Rd., Da' an Dist., Taipei City 106073, Taiwan (R.O.C.)

f. +886-2-2718-1922

【操作說明 – Plesk 11/12 For Windows】

### 3.變更郵件密碼

1. 點選「郵件」後,點擊進入欲設定的郵件帳號內。

| 📄 Email信箱 🔺                                                                                                    |                                                                                                   | 用                                                   | 戶                   |             |           |
|----------------------------------------------------------------------------------------------------|---------------------------------------------------------------------------------------------------|-----------------------------------------------------|---------------------|-------------|-----------|
| wistest@l-wistest.com.tw                                                                                                    |                                                                                                   | wistest@l-wistest.com.tw                            |                     | V           |           |
| 於「常規」裡修改,在新的密碼                                                                                                    | 馬與確認密碼欄位輸                                                                                         | 入新的密                                                | 碼即可。                |             |           |
| wistest@I-wistest.                                                                                                    | com.tw                                                                                            |                                                     |                     |             |           |
| 常規 轉發 郵件別名 自                                                                                                    | 動回復 垃圾郵件館                                                                                         | 驗程式                                                 | 防病毒                 |             |           |
| 如果此郵件帳戶與輔助用戶相關聯<br>將會更改為新的值。                                                                                                    | (啟用存取控制面板)                                                                                        | ,在此頁词                                               | 面上的修改會              | 診響該用戶       | 的設定。      |
| Email信箱 *                                                                                                    | wistest                                                                                           | @l-wist                                             | est.com.tw          |             |           |
|                                                                                                    |                                                                                                   |                                                     |                     |             |           |
| ☑ 存取控制面板(用戶名: wiste                                                                                                    | est@l-wistest.com.tw)                                                                             |                                                     |                     |             |           |
| ✔ 存取控制面板(用戶名: wiste<br>密碼(至少有8個字元。須由英文                                                                                                    | est@l-wistest.com.tw)                                                                             |                                                     | 很弱                  | (?          | )         |
| ☑ 存取控制面板(用戶名: wiste<br>密碼(至少有8個字元。須由英文<br>大小寫字母、數字與特殊字元組<br>成。)                                                                                         | est@l-wistest.com.tw)<br><br>如果郵寄地址與輔助 <sup>,</sup><br>Panel。                                     | 更用者相關                                               | 很弱<br>周聯此密碼將        | (?<br>會用於訪問 | )<br>邮箱以及 |
| ☑ 存取控制面板(用戶名: wiste<br>密碼(至少有 8 個字元。須由英文<br>大小寫字母、數字與特殊字元組<br>成。)                                                                                       | est@l-wistest.com.tw)<br>如果郵寄地址與輔助<br>Panel。<br>生成                                                | 」<br>使用者相關<br>顯示                                    | 很弱                  | (?<br>會用於訪問 | )<br>邮箱以及 |
| 存取控制面板(用戶名: wiste<br>密碼(至少有 8個字元。須由英文<br>大小寫字母、數字與特殊字元組<br>成。)                                                                                          | est@l-wistest.com.tw)<br>如果郵寄地址與輔助<br>Panel。<br>生成                                                | 使用者相關                                               | <b>很弱</b><br>酮聯此密碼將 | 會用於訪問       | )<br>邮箱以及 |
| 存取控制面板(用戶名: wiste<br>密碼(至少有8個字元。須由英文<br>大小寫字母、數字與特殊字元組<br>成。)  確認密碼                                                                                     | est@l-wistest.com.tw)<br>如果郵寄地址與輔助<br>Panel。<br>生成<br>● 默認大小 (50 MB)                              | 使用者相關                                               | 很弱<br>酮聯此密碼將        | (?<br>會用於訪問 | )<br>邮箱以及 |
| <ul> <li>         存取控制面板(用戶名:wiste<br/>密碼(至少有8個字元。須由英文<br/>大小寫字母、數字與特殊字元組<br/>成。)     </li> <li>         確認密碼     </li> <li>         郵箱     </li> </ul> | est@l-wistest.com.tw)<br>如果郵寄地址與輔助<br>Panel。<br>生成<br>● 默認大小 (50 MB)<br>● 其它大小                    | 使用者相關<br>顯示                                         | 很弱<br>即聯此密碼將        | ?<br>會用於訪問  | )<br>邮箱以及 |
| <ul> <li>✓ 存取控制面板(用戶名: wiste</li> <li>密碼(至少有 8 個字元。須由英文<br/>大小寫字母、數字與特殊字元組<br/>成。)</li> <li>確認密碼</li> <li>✓ 郵箱</li> </ul>                               | est@l-wistest.com.tw)<br>如果郵寄地址與輔助<br>Panel。<br>生成<br>● 默認大小 (50 MB)<br>● 其它大小<br>郵箱大小不能超過默;      | 使用者相關<br>顯示<br>四個個個個個個個個個個個個個個個個個個個個個個個個個個個個個個個個個個個 | <b>很弱</b><br>酮聯此密碼將 | ()<br>會用於訪問 | )<br>邮箱以及 |
| <ul> <li>✓ 存取控制面板(用戶名: wiste<br/>密碼(至少有 8 個字元。須由英文<br/>大小寫字母、數字與特殊字元組<br/>成。)</li> <li>確認密碼</li> <li>✓ 郵箱</li> <li>✓ 郵箱</li> </ul>                      | est@l-wistest.com.tw)<br>如果郵寄地址與輔助<br>Panel。<br>生成<br>● 默認大小 (50 MB)<br>● 其它大小<br>郵箱大小不能超過默<br>確定 | 使用者相關<br>顯示<br>認大小。<br>取消                           | 很弱<br>即聯此密碼將        | (?<br>會用於訪問 | )         |

註:於此可以直接變更郵件帳號,而原帳號空間上的信件仍會保留至新帳號的空間。

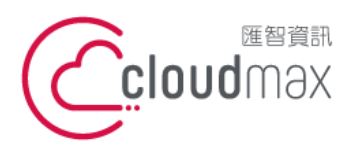

106073 台北市大安區仁愛路四段 25 號 3 樓 t.+886-2-2718-7200 3F., No. 25, Sec. 4, Ren'ai Rd., Da' an Dist., Taipei City 106073, Taiwan (R.O.C.)

f. +886-2-2718-1922

【操作說明 – Plesk 11/12 For Windows】

### 4.變更郵件容量

1. 點選「郵件」後,點擊進入欲設定的郵件帳號內。

| 設 50                                      | MB) 完                          | 成後點選「                         | 確認」即可                                                      | •                                          |                                                  |    |
|-------------------------------------------|--------------------------------|-------------------------------|------------------------------------------------------------|--------------------------------------------|--------------------------------------------------|----|
| 常規                                        | 轉發                             | 郵件別名                          | 自動回復                                                       | 垃圾郵件篩檢程式                                   | 防病毒                                              |    |
| :mail信:<br>2 存取:<br>客碼 (至<br>玄小寫)<br>確認密碼 | 箱 *<br>控制面板<br>少有 8 ₪<br>≝母、數5 | (用戶名: v<br>到字元。須由封<br>字與特殊字元結 | wistest<br>vistest@l-wis<br>使文<br>姐<br>如果郵答<br>Panel。<br>生 | @l-wis<br>test.com.tw)<br>好地址與輔助使用者相開<br>成 | itest.com.tw<br><b>很弱 (?)</b><br>關聯此密碼將會用於訪問郵箱以及 | 登入 |
|                                           |                                |                               | <ul> <li>默認</li> <li>其它</li> </ul>                         | 大小 (50 MB)<br>大小 MI                        | B T                                              |    |

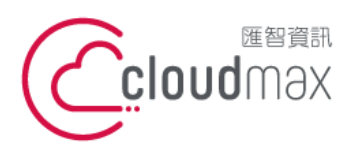

106073 台北市大安區仁愛路四段 25 號 3 樓 t. +886-2-2718-7200 3F., No. 25, Sec. 4, Ren'ai Rd., Da' an Dist., Taipei City 106073, Taiwan (R.O.C.)

f. +886-2-2718-1922

【操作說明 – Plesk 11/12 For Windows】

## 5.webmail 使用方式

(請使用 IE8 以上的瀏覽器版本)

- 1. 直接輸入 http://webmail.網域名稱
- 2. 使用者名稱請輸入完整 Email,例:test@cloudmax.com.tw

| material in the second second se | 51051.00m.        |   |
|----------------------------------------------------------------------------------------------------|-------------------|---|
| 在"加坡<br>••••••                                                                                                    |                   |   |
| Mode                                                                                                    |                   |   |
| Automatic                                                                                                    |                   | * |
| 語言                                                                                                    |                   |   |
| Chinese (Tra                                                                                                    | aditional) (正體中文) | ~ |
|                                                                                                    |                   |   |

3. 點選「郵件」進入收信匣。

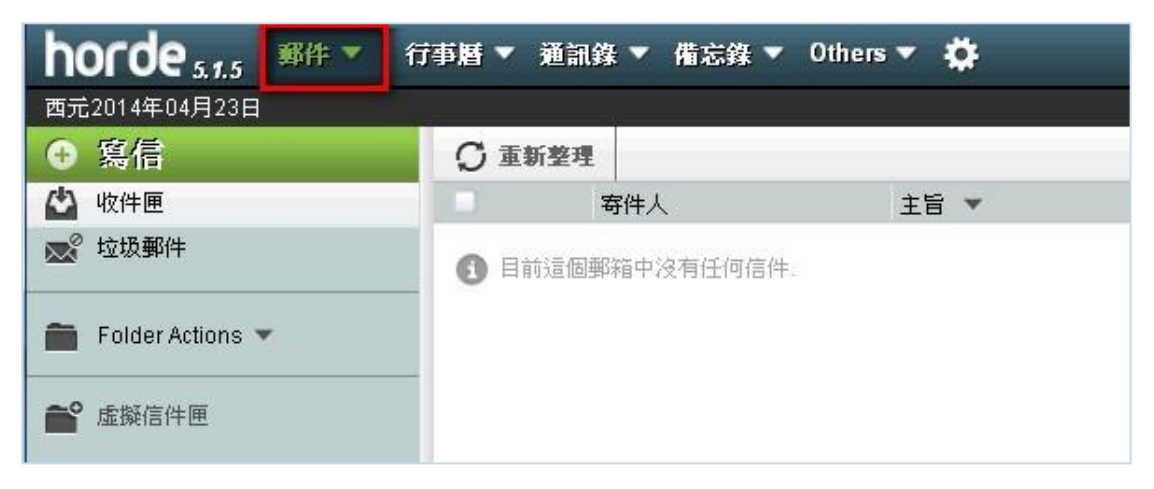

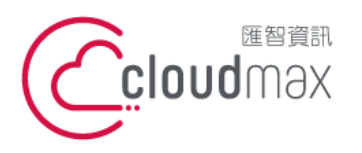

106073 台北市大安區仁愛路四段 25 號 3 樓 t.+886-2-2718-7200 3F., No. 25, Sec. 4, Ren'ai Rd., Da' an Dist., Taipei City 106073, Taiwan (R.O.C.)

f. +886-2-2718-1922

【操作說明 - Plesk 11/12 For Windows】

## 六、設定網站替身及子網站

## 1.建立網站替身

2.

1. 點選「網站與網址」。

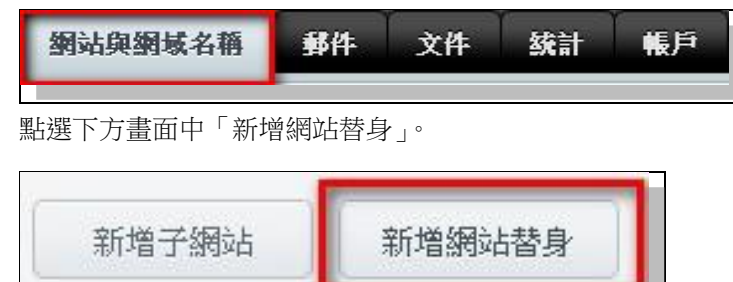

3. 輸入欲設定的網址,按「確定」完成即可。

| 新增網站替身            |                                                  |  |  |  |  |  |
|-------------------|--------------------------------------------------|--|--|--|--|--|
| 設定                |                                                  |  |  |  |  |  |
| 網域名稱別名*           | wis.com.tw                                       |  |  |  |  |  |
| 針對網域名稱            | l-wistest.com.tw ▼                               |  |  |  |  |  |
| 將DNS區域與主網域名稱進行同步  |                                                  |  |  |  |  |  |
| 郵件服務              | 2                                                |  |  |  |  |  |
| Web服務             |                                                  |  |  |  |  |  |
| 使用 HTTP 301 代碼重定向 | ✓<br>當訪問者打開別名的 URL,他們將會被重定向至<br>將不會在兩個 URL 之間分割。 |  |  |  |  |  |
| Java web 應用程式     |                                                  |  |  |  |  |  |
| * 必填欄位            | 確定 取消                                            |  |  |  |  |  |

| 欄位說明             |                                |
|------------------|--------------------------------|
| 網站名稱別名           | 輸入欲指向同網站的網域名稱*客戶應自行至註冊單位申請該網址。 |
| 將 DNS 區域與主網站進行同步 | 系統預設已支援。                       |
|                  |                                |

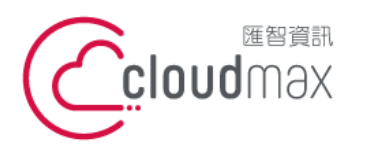

106073 台北市大安區仁愛路四段 25 號 3 樓 t. +886-2-2718-7200 3F, No. 25, Sec. 4, Ren'ai Rd., Da' an Dist., Taipei City 106073, Taiwan (R.O.C.)

#### 【操作說明 – Plesk 11/12 For Windows】

| 郵件               | 如果希望將發送到網址別名下電子郵件地址的電子郵件可寄至原站台網             |
|------------------|---------------------------------------------|
|                  | 址下的電子郵件地址,請選中"郵件"複選框。                       |
|                  | 示例:您有一個電子郵件地址 mail@yourdomain.com。您為該站台網    |
|                  | 址設定了一個別名(例如,cloudmax.com.tw)。如果您希望將發送到      |
|                  | mail@cloudmax.com.tw 的郵件,可以送到信箱             |
|                  | mail@yourdomain.com 時,請選中"郵件"複選框。           |
| Web              | 輸入該網址時,可看到原站台網址下的網址內容。                      |
|                  | 例如原站台網址為 yourdomain.com,而設定網站別名為 alias.com, |
|                  | 則輸入 alias.com 可以看到 yourdomain.com 的網站內容。    |
| 使用 HTTP301 代碼重定向 | 勾選此項目,用戶後續輸入替身網域名稱連入站台後,網址將會被重寫為            |
|                  | 主機網域名稱。                                     |
| JavaWeb 應用程式     | 系統預設未支援。                                    |

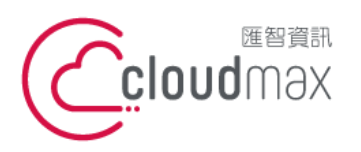

106073 台北市大安區仁愛路四段 25 號 3 樓 t. +886-2-2718-7200 3F., No. 25, Sec. 4, Ren'ai Rd., Da' an Dist., Taipei City 106073, Taiwan (R.O.C.)

f. +886-2-2718-1922

【操作說明 – Plesk 11/12 For Windows】

## 2.建立子網站

2.

1. 點選「網站與網址」。

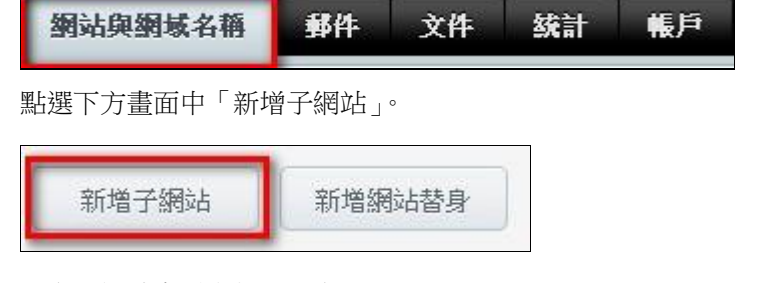

3. 設定子網站名稱與相關設定。

| 子網域名稱是網站不同<br>符號替代名稱創建一個 | 部分的互聯網位址。它們使用王網域名稱和自<br>萬用字元子網域名稱。不管網站訪問者在瀏覽 | 19碼。如,岩網域名稱是domain<br>笔器中輸入的網域名稱是什麼都領 |
|--------------------------|----------------------------------------------|---------------------------------------|
| 子網域名稱 *                  | blog<br>龄习*创建馆中学学术编辑文统                       | . l-wistest.com.tw                    |
|                          | 制入剧建两用于几丁酮或有特                                | <u> </u>                              |
| 主機設定                     | 期八起建物用于几丁胡椒石桶                                |                                       |
| <b>主機設定</b><br>文件root *  | MIX 包建的用于几丁的吸油桶                              | 自動產生子網站路徑                             |
| <b>主機設定</b><br>文件root *  | ▲ / blog.l-wistest.com.tw<br>進入網站主目錄的路徑。     | 自動產生子網站路徑                             |

| 欄位說明    |                                    |
|---------|------------------------------------|
| 子網域名稱   | 輸入欲指向同網站的網域名稱*客戶應自行至註冊單位申請該網址。     |
| 文件 root | 子網站建立後,會使用與主網站相同的 FTP 使用者帳戶,子網站內容放 |
|         | 置指定的路徑中,當用戶輸入子網域時將會察看對應的資料夾名稱(請勿   |
|         | 修改)。                               |

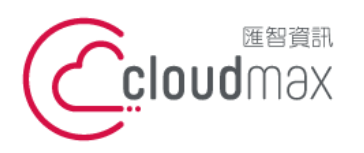

106073 台北市大安區仁愛路四段 25 號 3 樓 t.+886-2-2718-7200 3F., No. 25, Sec. 4, Ren'ai Rd., Da' an Dist., Taipei City 106073, Taiwan (R.O.C.)

f. +886-2-2718-1922

【操作說明 – Plesk 11/12 For Windows】

## 七、設定受密碼保護的目錄

1. 點選「網站與網址」。

| 劉站與劉城名簡 郵件 文件 抜計 判                                                                                                    |                                |
|----------------------------------------------------------------------------------------------------|--------------------------------|
| 網站及網域名稱                                                                                                    |                                |
| 您可以在此網站空間管理所對管網站的全部內容。若有多<br>行切換。                                                                                                    | ·倡訂閱,則可通過勾選螢幕頂部的所需訂閱在訂閱網站空間之間進 |
| 新增子網站 新增網站替身                                                                                                    | ?                              |
| L-wistest.com.tw         主機設置           網站位於          httpdocs/         P地址: 100.000,000           創站位於          前ttpdocs/         P地址: 100.000,000           創 訂題          圖 預覽 優風 整風 | 系統使用者:lwistest                 |
| 臺 基本管理員 打開網站                                                                                                    | ◎ 資料庫 添加新的資料庫<br>或 選擇現有的資料庫    |
| ●HP 設定         ●新客           ●HP 設定         ●新客           ●HP 版本: 5.3         ●新客           ●NS設定         ●新客                                                                          |                                |

2. 點選「添加受保護目錄」。

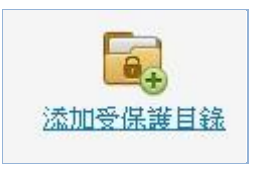

3. 輸入預設定保護的目錄位置。

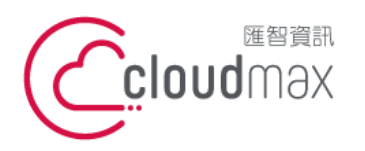

106073 台北市大安區仁愛路四段 25 號 3 樓 t.+886-2-2718-7200 3F., No. 25, Sec. 4, Ren'ai Rd., Da' an Dist., Taipei City 106073, Taiwan (R.O.C.)

f. +886-2-2718-1922

#### 【操作說明 – Plesk 11/12 For Windows】

|    | モガリリン休唆日                | 10K                   |
|----|-------------------------|-----------------------|
|    |                         |                       |
| /  |                         |                       |
|    |                         |                       |
|    |                         |                       |
| 確定 | 取消                      |                       |
|    | com.tw <u>上</u> 創函<br>/ | com.tw上創建新的受保護目<br>// |

4. 確定後進入下一步驟。

| 欄位說明    |                                      |
|---------|--------------------------------------|
| URL     | /:根目錄"httpdocs",若設定此資料夾,則無法正常瀏覽首頁,需要 |
|         | 輸入設定的帳號與密碼才能順利瀏覽                     |
|         | /xxx:xxx(根目錄下任一資料夾),僅針對該資料夾設定保護,不影響根 |
|         | 目錄                                   |
| 受保護區的標題 | 輸入受保護的資料夾連結時,所彈出的視窗敘述(請以英文輸入)        |

#### 5. 點選要保護的 URL。

| URL 🔺 |
|-------|
|       |

6. 點選「添加新用戶」。

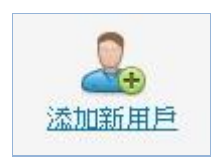

19

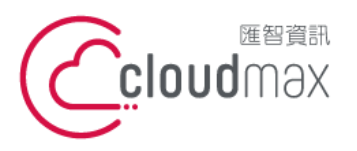

106073 台北市大安區仁愛路四段 25 號 3 樓 t. +886-2-2718-7200 3F., No. 25, Sec. 4, Ren'ai Rd., Da' an Dist., Taipei City 106073, Taiwan (R.O.C.)

f. +886-2-2718-1922

### 【操作說明 – Plesk 11/12 For Windows】

7. 輸入帳號與密碼,為登入此資料夾瀏覽頁面時所需輸入的帳號密碼。

| 受保護 URL 用戶 |         |   |     |
|------------|---------|---|-----|
| 用戶名*       | wistest |   |     |
| 舊密碼        | *****   |   |     |
| 新密碼*       | ••••••  | 皷 | (?) |
| 確認密碼       | ••••••  |   |     |
|            |         |   |     |
| * 必填欄位     | 確定 取消   |   |     |
|            |         |   |     |

8. 輸入"http://domain/受密碼保護的資料夾名稱"時,即彈跳帳密輸入視窗。

| 需要驗證                                | X              |
|-------------------------------------|----------------|
| 位於 test 的 I-wistest.com.tw:80<br>碼。 | 伺服器要求提供使用者名稱和密 |
| 使用者名稱:<br>密碼:                       |                |
|                                     | 登入 取消          |

20

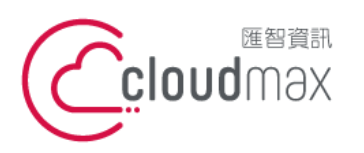

106073 台北市大安區仁愛路四段 25 號 3 樓 t. +886-2-2718-7200 3F., No. 25, Sec. 4, Ren'ai Rd., Da'an Dist., Taipei City 106073, Taiwan (R.O.C.)

f. +886-2-2718-1922

【操作說明 – Plesk 11/12 For Windows】

## 八、設定虛擬目錄

1. 點選「網站與網址」。

| 網站與網域名稱             | 郵件    |
|---------------------|-------|
| 網站及網域:              | 名稱    |
| 您可以在此網站空間管<br>進行切换。 | 理所託管網 |

2. 點選「Ⅴ」按鈕→「虛擬目錄」

| <u>l-wistest.com.tw</u> 主機設置              |                    |
|-------------------------------------------|--------------------|
| 網站位於 🔛 <u>httpdocs/</u> IP 地址:            | 系統使用者:lwistest     |
| ◎ 打開 圖 預覽 掛起 禁用                           |                    |
| 開始以下面三種當中的一種方式創建網                         | 陇                  |
| 應用程式                                      |                    |
| 連過安裝諸如 Wordpress 或 Drupal 等的 we<br>式來創建網站 | ∍b 應用程             |
| ◎ 安裝應用程式                                  |                    |
| 日 副 <b> </b>                              |                    |
| 📔 文件 🗧 資料庫                                |                    |
|                                           |                    |
| php PHP 設定                                | 應用程式               |
| PHP版本:5                                   |                    |
| 福案管理員                                     | <u>Web統計</u>       |
|                                           |                    |
| PP DNS設定                                  | 受密碼保護的目錄。          |
|                                           | ] 秦丸え直≤圭尼方言建       |
|                                           | CONCIMENTALIZZERAS |
| 重擬目録                                      | ASP.NET設定          |
|                                           |                    |

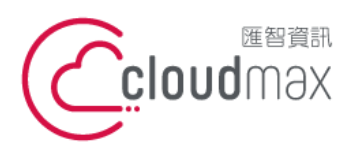

106073 台北市大安區仁愛路四段 25 號 3 樓 t.+886-2-2718-7200 3F., No. 25, Sec. 4, Ren'ai Rd., Da' an Dist., Taipei City 106073, Taiwan (R.O.C.)

f. +886-2-2718-1922

【操作說明 – Plesk 11/12 For Windows】

3. 按一下「創建虛擬目錄」。

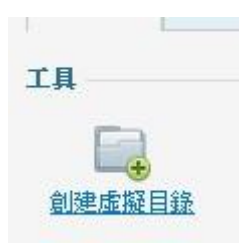

注意:要建立實體目錄而非虛擬目錄,請按一下"新增目錄",指定目錄名稱並按一下"確定"。

4. 設定虛擬目錄內容。

| 創建虛擬目錄                   |             |         |                   |
|--------------------------|-------------|---------|-------------------|
| 虛擬目錄                     |             |         |                   |
| 名稱 *                     |             |         |                   |
| 路徑 *                     | ☑ 創建與虛擬目錄名和 | 解相同的物理目 |                   |
| 腳本源訪問                    |             |         |                   |
| 讀許可權                     | ۲           |         |                   |
| 寫許可權                     |             |         |                   |
| 目錄流覽                     |             |         |                   |
| 日誌訪問                     |             |         |                   |
| 應用程式設定                   |             |         |                   |
| 創建應用程式                   | ۲           |         |                   |
| 執行許可權                    | 僅腳本  ▼      |         |                   |
| ASP設定                    |             |         |                   |
| ASP最大緩衝大小(KB) *          | 4096        | КВ      | ☑ 由主目錄定義(4096 KB) |
| ASP請求郵件正文的最大大小<br>(KB) * | 2000        | КВ      | ☑ 由主目錄定義(2000 KB) |
| <b>敗用ASP伺服器級腳本調試</b>     | 2           |         | ☑ 由主目錄定義          |
| 啟用 ASP 客戶級腳本調試           | 2           |         | ☑ 由主目錄定義          |
| * 必填欄位                   | 確定          | 取消      |                   |

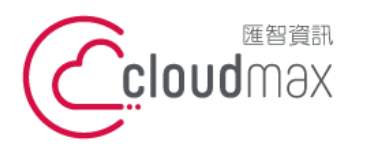

106073 台北市大安區仁愛路四段 25 號 3 樓 t.+886-2-2718-7200 3F., No. 25, Sec. 4, Ren'ai Rd., Da' an Dist., Taipei City 106073, Taiwan (R.O.C.)

f. +886-2-2718-1922

### 【操作說明 – Plesk 11/12 For Windows】

| 欄位說明   |                                                                                                    |
|--------|----------------------------------------------------------------------------------------------------|
| 名稱     | 指定虛擬目錄名稱。                                                                                                    |
| 路徑     | 指定虛擬目錄路徑。勾選``建立與虛擬目錄名稱相同的實體目錄''核取方塊來自動建立與您<br>正在建立的虛擬目錄名稱相同的實體目錄。清除``建立與虛擬目錄名稱相同的實體目錄''核<br>取方塊,並在欄位中指定用來選擇已 存在的實體目錄的路徑。 |
| 腳本源訪問  | 如果設定讀取或寫入權限,勾選此核取方塊允許使用者存取原始碼。原始碼包括 ASP 應<br>用程式中的指令檔。                                                                   |
| 讀取權限   | 勾選此核取方塊允許使用者讀取檔案或目錄及其內容。                                                                                                 |
| 寫入權限   | 勾選此核取方塊,可允許使用者將檔案和其相關內容上傳到目前虛擬目錄中,或更改寫啟<br>用檔案中的內容。僅當瀏覽器支援 HTTP 1.1 協議 PUT 功能才允許"寫入"存取。                                  |
| 目錄瀏覽   | 勾選此核取方塊允許使用者檢視虛擬目錄中的檔案列表。                                                                                                |
| 日誌訪問   | 如果您想存儲有關虛擬目錄存取的相關資訊,請勾選此核取方塊。                                                                                            |
| 創建應用程式 | 勾選此核取方塊使 web 目錄成為 IIS 應用程式。該目錄在邏輯上將獨立於網站的其他<br>目錄。                                                                       |
| 執行許可權  | 選擇虛擬目錄所允許的合適程式執行等級。<br>→無:將只允許存取靜態檔案,例如 HTML 或影像檔案。<br>→僅腳本:僅允許執行指令檔,而非可執行檔案。<br>→腳本和可執行檔案:移除所有限制,此時可以執行各種檔案。            |

5. 按一下「確定」完成建立。

23

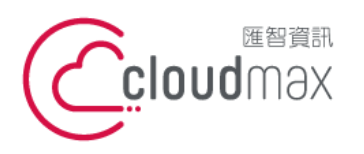

106073 台北市大安區仁愛路四段 25 號 3 樓 t. +886-2-2718-7200 3F., No. 25, Sec. 4, Ren'ai Rd., Da' an Dist., Taipei City 106073, Taiwan (R.O.C.)

f. +886-2-2718-1922

【操作說明 - Plesk 11/12 For Windows】

## 九、檔案權限修改

1. 點選「文件」。

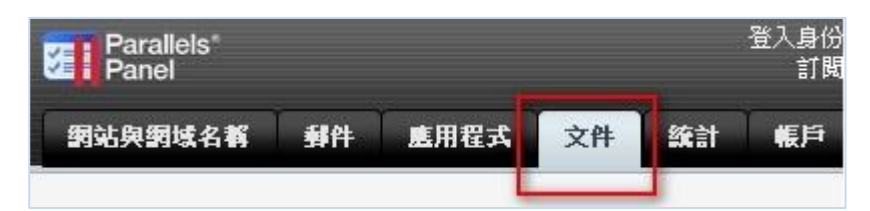

2. 找到欲修改權限的資料匣或檔案名,點選鎖頭圖示

| Roo | <u>t 目錄</u> > httpdocs |                                                         |
|-----|------------------------|---------------------------------------------------------|
|     | 名稱 ^                   | 已修改                                                     |
|     | <del></del>            | 10月 17, 201                                             |
|     | App Data               |                                                         |
|     | 🔲 bg.gif               | 「「「「「「「」」」「「「」」」「「「」」」「「「」」」「「「」」」「「」」」「「」」」「「」」」「「」」」」 |
|     | index.html             | 更改許可權                                                   |
| -   |                        | ALCOUNT A THE                                           |

- 3. 選擇
- 1. 將所有子物件的許可權替換為此處顯示的應用於子物件的許可權項。 (資料匣此選項請勾選,若為檔案此選項不需勾選)
- 2. IIS User(IUSER\_XXXX), 勾選右方"完全控制"。
- 3. 按下確定完成權限修改。

| 設況    | E存収權限                                                               |     |                                       |    | ி£ |
|-------|---------------------------------------------------------------------|-----|---------------------------------------|----|----|
| 日允    | 許來自父級的可繼承種際傳播到此物件和所有子物件。包括此處明確定義的項目。<br>所有 本物性的注意 維度 基本 化香糖子的注意 建原金 |     |                                       |    |    |
| D:\wv | w\httpdocs\App_Data                                                 |     |                                       |    |    |
|       | 組名或用戶名                                                              |     | 許可權主體 IUSR_MITTIN                     | 允許 | 拒絕 |
|       |                                                                     | • 0 | 完全控制                                  | 2  |    |
|       | Administrators                                                      | ×   | 修改                                    |    |    |
| 2     | Plesk Domain User ()                                                | X   | 讀取和執行                                 |    |    |
| 2     | Plesk IIS Anonymous Account (IUSR_MH1349)                           | ×   | 列出資料夾內容                               | ×  |    |
| 2     | Plesk IIS Worker Process Identity Account (IWPD_40(180:348))        | ×   | 2 2 2 2 2 2 2 2 2 2 2 2 2 2 2 2 2 2 2 | ×  |    |
| 2     | 系統 (SYSTEM)                                                         | ×   | 高人                                    |    |    |

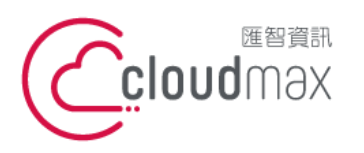

106073 台北市大安區仁愛路四段 25 號 3 樓 t. +886-2-2718-7200 3F., No. 25, Sec. 4, Ren'ai Rd., Da' an Dist., Taipei City 106073, Taiwan (R.O.C.)

f. +886-2-2718-1922

【操作說明 – Plesk 11/12 For Windows】

## 十、修改系統預設程式載入執行檔名

1. 點選「網站與網址」。

2.

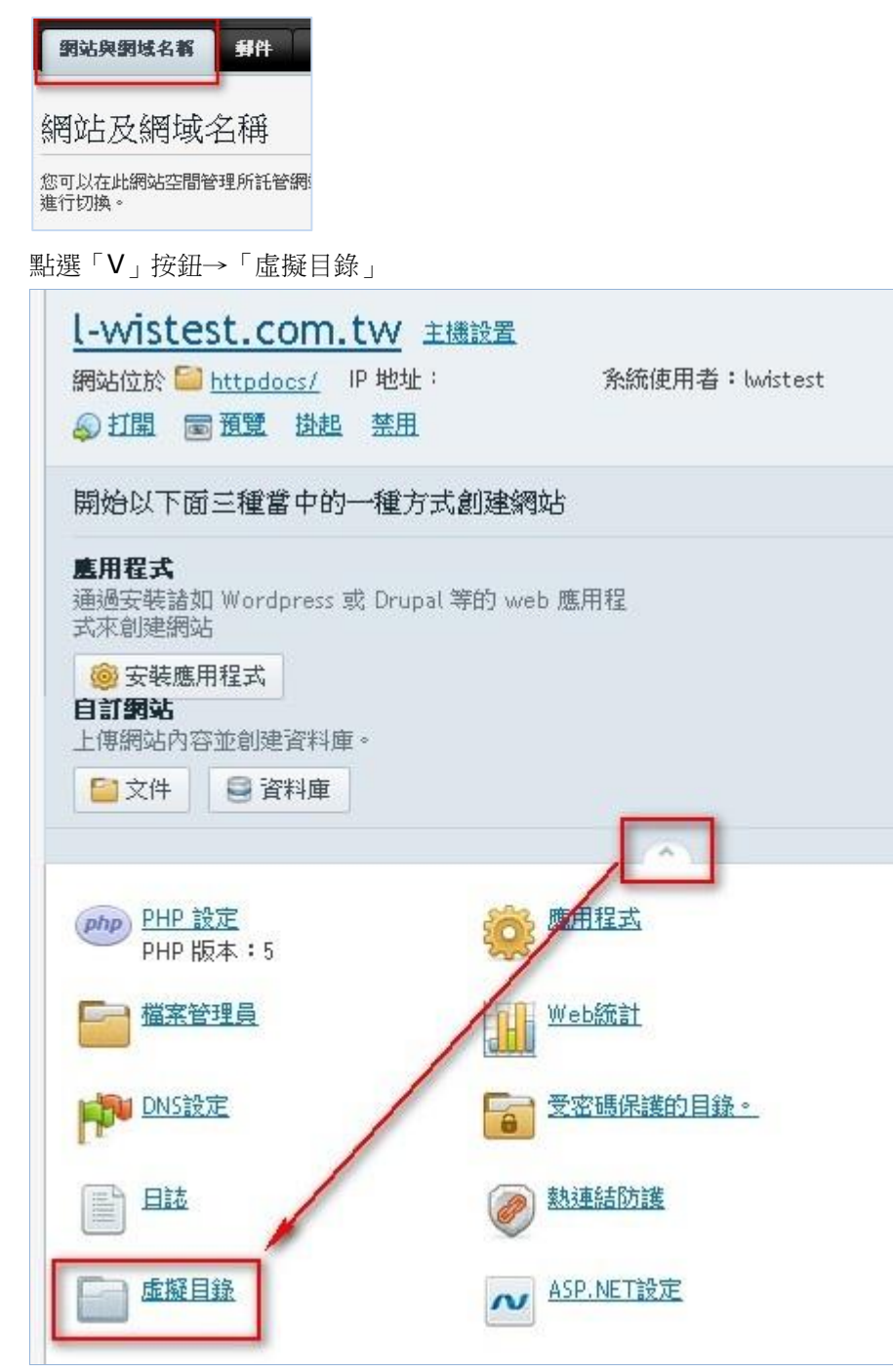

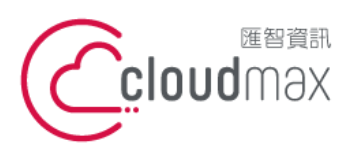

106073 台北市大安區仁愛路四段 25 號 3 樓 t.+886-2-2718-7200 3F., No. 25, Sec. 4, Ren'ai Rd., Da' an Dist., Taipei City 106073, Taiwan (R.O.C.)

f. +886-2-2718-1922

#### 【操作說明 – Plesk 11/12 For Windows】

3. 點選「目錄屬性」

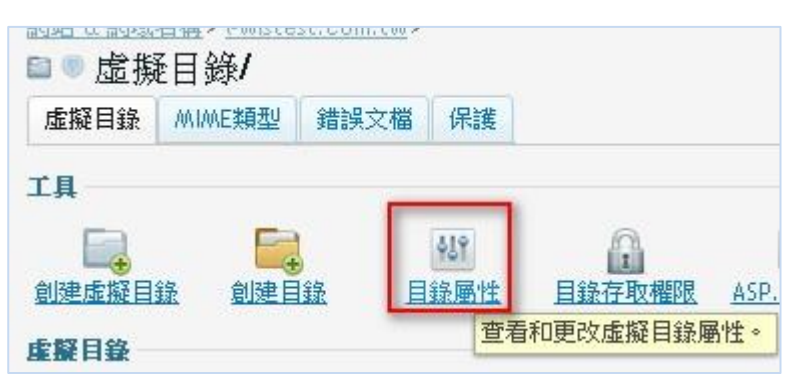

4. 使用默認文檔「添加」、「刪除」、「向上」或「向下」

| ×個<br>使用默認文檔 | ×                      |    |
|--------------|------------------------|----|
| 預設文檔搜尋順序     |                        | 添加 |
|              | Index.html             |    |
|              | Index.htm<br>Index.cfm | 向上 |
|              | Index.shtml            | 向下 |
|              | Index.shtm             | -  |
|              | Index.stm              |    |
|              | Index.php              |    |
|              | Index.php3             |    |
|              | Index, asp             |    |
|              | Index, aspx            |    |

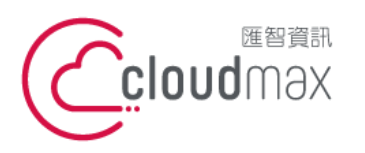

106073 台北市大安區仁愛路四段 25 號 3 樓 t. +886-2-2718-7200 3F., No. 25, Sec. 4, Ren'ai Rd., Da' an Dist., Taipei City 106073, Taiwan (R.O.C.)

f. +886-2-2718-1922

【操作說明 – Plesk 11/12 For Windows】

十一、查看網站流量

點選「網站與網址」。 1.

| 網站及網域名稱                                                                                                    |                                                                                                    |
|----------------------------------------------------------------------------------------------------|----------------------------------------------------------------------------------------------------|
| 医可以在此網站空間管理所託管網站的全部內容。若有多額訂閱,則<br>行初換。                                                                                                    | 可通過勾選基基項目的所帶訂開在訂開網站空間之間進                                                                                                    |
| 新增子網站 新增網站發生                                                                                                    | ?                                                                                                    |
| l-wistest.com.tw ±                                                                                                    |                                                                                                    |
| 網站位於 20 httpdocs/ P 地址: 10000 市 系統使用者:<br>② 訂圖 圖 通整 使用 整用                                                                                                    | bvistest                                                                                                    |
| 第25位於 ● httpdocs/ P 地址: ■ ● 本 本 株使用者:<br>● 11回 ● 通知 使用 服用           ● 11回 ● 通知 使用 服用           ● 11回 ● 通知 使用 服用                                                                                                    | bwistest<br>波杜盧<br>求 國軍現利的資料庫<br>求 國軍現利的資料庫                                                                                                    |
| <ul> <li>網站位於 ● httpdocs/ P 地址: ● 中地址: ● 未続使用者:</li> <li>● 訂題 ● 西望 伊用 服用</li> <li>● 國家 健用 累用</li> <li>● 國家 健用 累用</li> <li>● 國家 健用 累用</li> <li>● 國家 健用 累用</li> <li>● 國家 健用</li> <li>● 国家 健康</li> <li>● 国家 健康</li> <li>■ 国家 健康</li> <li>● 国家 健康</li> <li>■ 国家 健康</li> <li>● 国家 健康</li> <li>● 国家 健康</li> <li>● 国家 健康</li> <li>■ 国家</li> <li>● 国家 健康</li> <li>● 国家 健康</li> <li>● 国家</li> <li>■ 国家</li></ul> | bwistest<br>کلیک<br>مرد تلایت بر تلایت بری بر تلایت برای بریا بر تلایت بر تلایت بر تلایت بر تلایت بر تلای |

2. 開啟流量報告表 (AWstats)。

|                                                    | Select period Current 💌                                                                                |                                                                                                    |                                                        |                                           |                                                          |
|----------------------------------------------------|----------------------------------------------------------------------------------------------------|----------------------------------------------------------------------------------------------------|--------------------------------------------------------|-------------------------------------------|----------------------------------------------------------|
| 統計 <b>詞</b> 站:<br>最近更新:                            | l-wistes<br>2014年 4                                                                                    | t.com.tw<br>月 24日 03:40                                                                                                    |                                                        | 1                                         |                                                          |
| 報表日期:                                              | 月份 4月 2014                                                                                             |                                                                                                    |                                                        |                                           |                                                          |
| 按参 <b>暇</b> 時間:<br>按参 <b>暇</b> 者:                  | 毎月記錄<br>國家 全部<br>器 全部                                                                                  | 毎日 星期幾 毎小日<br>17列出 主機 全部列に<br>11出 最近参翻日期                                                                                                    | 寺<br>出 最近參觀日期 無                                        | 法反解 <mark>譯的</mark> IP位址                  | 搜尋引擎網站的漫迎                                                |
| <b>滑管</b> 異統計:                                     | 每次参觀所花時間 檔案類別 Downloads 全部列出 存取次數 全部列出 入站處 出站                                                          |                                                                                                    |                                                        |                                           |                                                          |
| NJ.35 00 99 81 1                                   | 虚 作業3                                                                                                  | 网络 版本 每注但知                                                                                                    | 测塑器 版本 無法                                              | - 2旦年日                                    |                                                          |
| 参考資訊:                                              | 處 作業系<br><u>來源網址</u><br>的關鍵字言                                                                          | 系統版本無法得知<br>由那些搜尋引擎轉介<br>同                                                                                                    | 瀏覽器 版本 無法<br>由那些其他網站轉介                                 | □ 提尋 用以搜尋的                                | 關鍵字句 用以搜尋                                                |
| 参考資訊:<br>其他:                                       | 處 作業系<br><u>來源網址</u><br>的關鍵字言<br>雜項 HT                                                                 | 系統版本無法得知<br>由那些搜尋引擎轉介<br>引<br>TP 狀態碼 找不到的網                                                                                                    | 瀏覽器 版本 無法<br>由那些其他網站轉介<br>問頁                           | 結第21<br>▶ 搜尋 用以搜尋的                        | 關鍵字句用以搜尋                                                 |
| 参考資訊:<br>其他:                                       | 處 作業系<br><u>來源網址</u><br>的關鍵字言<br>雜項 HT                                                                 | 系統版本無法得知<br>由那些搜尋引擎轉介<br>司<br>TP 狀態碼 找不到的網<br><b>撮要</b>                                                                                           | 瀏覽器 版本 無法<br>由那些其他網站轉介<br>周頁                           | <得知<br>▶ 捜尋 用以搜尋的                         | 關鍵字句 用以搜尋                                                |
| 参考資訊:<br>其他:                                       | 處 作業3<br><u>來源網址</u><br>的關鍵字言<br>雜項 HT<br>月份 4月 2014<br>2014年 4月 23日<br>2014年 4月 23日                   | 系統版本無法得知<br>由那些搜尋引擎轉介<br>可<br>TP 狀態碼 找不到的網<br>提要<br>18:43<br>18:58                                                                                | 瀏覽器 版本 無注<br>由那些其他網站轉介<br>問頁                           | 湯知<br>★ 捜尋 用以捜尋的<br>★ しまた。                | 關鍵字句 用以搜尋                                                |
| 参考資訊:<br>其他:<br>報表日期<br>首次參戰日期<br>最近參戰日期           | 處 作業3<br><u>來源網址</u><br>的關鍵字言<br>雜項 HT<br>月份 4月 2014<br>2014年 4月 23日<br>2014年 4月 23日<br><b>多</b> 觀者    | K統版本無法得知<br>由那些搜尋引擎轉介<br>可<br>TP 狀態碼 找不到的網<br>援要<br>18:43<br>18:58<br>參觀次數                                                                        | (2) 22 23 25 25 25 25 25 25 25 25 25 25 25 25 25       | □ 提尋 用以搜尋的 ■ 批響數                          | 關鍵字句 用以搜尋位元組                                             |
| 参考資訊:<br>其他:<br>棋表日期<br>首次参報日期<br>最近参報日期<br>最近参報日期 | 處 作業<br><u>來源網址</u><br>的關鍵宇言<br>雜項 HT<br>月份 4月 2014<br>2014年 4月 23日<br>2014年 4月 23日<br><b>參觀者</b><br>1 | <ul> <li>紙瓶 版本 無法得知<br/>由那些搜尋引擎轉介<br/>可<br/>TP 狀態碼 找不到的網<br/>提要</li> <li>18:43</li> <li>18:58</li> <li>参觀次數</li> <li>(1 参觀次數/参觀<br/>者)</li> </ul> | (2) 網頁數<br>(2) 網頁數<br>(2) 網頁數(2) (2) 網頁數(2) /參觀次<br>數) | 湯知<br>搜尋 用以搜尋的<br>點擊數<br>(4 點擊數/參觀次<br>數) | 關鍵字句 用以搜尋<br>位元組<br><b>9.95 KB</b><br>(9.95 KB/参観次<br>數) |

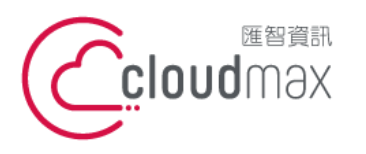

106073 台北市大安區仁愛路四段 25 號 3 樓 t.+886-2-2718-7200 3F., No. 25, Sec. 4, Ren'ai Rd., Da' an Dist., Taipei City 106073, Taiwan (R.O.C.)

f. +886-2-2718-1922

【操作說明 – Plesk 11/12 For Windows】

## 附錄:系統資料夾說明

| 目錄名稱        | 說明                   |  |  |
|-------------|----------------------|--|--|
| /error_docs | 系統預設資料匣,網頁錯誤頁面,可自定內容 |  |  |
| /httpdocs   | 網站根資料匣(放置您上傳的網站檔案)   |  |  |
| /logs       | 儲存紀錄資訊,網站 LOG        |  |  |
|             |                      |  |  |

Cloud & Server Managed Hosting/IT Security/Business Email Solution/SSL Certificate/Domain Registration